## Gálac

## Sistema Nómina

Instructivo - Generar Nómina de Tickets Alimentación

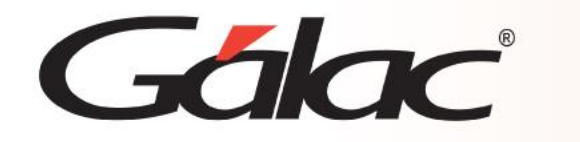

- Insertar Nómina de Tickets
- Calcular la nómina especial de Tickets de alimentación

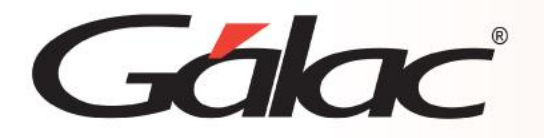

Para insertar la nómina de Tickets Alimentación siga los siguientes pasos:

 Desde el < Menú Principal> escoja el menú Otras Nóminas -> Insertar Nómina de Tickets Alimentación el programa le mostrará la siguiente ventana:

| 🖳 Otras Nóminas - Insertar: Nómina Tickets de Alimentación 🛛 🗖 🔳 🛋                                                                                                    |                                                                                 |  |  |
|----------------------------------------------------------------------------------------------------|---------------------------------------------------------------------------------|--|--|
| Datos de la Nómina                                                                                                    |                                                                                 |  |  |
| Clase de especial Tickets Alimentación                                                                                                    | ~                                                                               |  |  |
| Descripción Nómina                                                                                                    |                                                                                 |  |  |
| Rango de Fechas a Calcular                                                                                                    | Otros Datos                                                                     |  |  |
| Inicial      15/01/2024      Final      15/01/2024      Image: Second second s | Número de Nóminas a Generar      Número de Lunes      Número de días a cancelar |  |  |
| Ultima Mod Operador<br>15/01/2024 - vgonzalez Grabar                                                                                                    | Salir                                                                           |  |  |

2. Indique los datos de la nómina:

**Número de la Nómina:** Para identificar mejor las nóminas en el futuro se recomienda colocar como nombre el mes y año a calcular de la nómina de tickets Alimentación.

Fecha de Inicio: Indique el primer día del mes en curso.

Fecha Final: Indique el último día del mes en curso.

**Fecha de pago:** Indique una fecha de su preferencia para pagar la nómina, preferiblemente que está dentro de las fechas de inicio y final de la nómina.

Número Nóminas a Generar: Colocar la cantidad nóminas que desea crear en el año.

3. Una vez que indique todos los datos presione el botón Grabar.

**Observaciones:** Debe verificar que el concepto: "Días no Trabajados: 2100" es el usado en los trabajadores para indicar faltas o inasistencias, pues el sistema usa específicamente ese para el descuento automático de Tickets Alimentación.

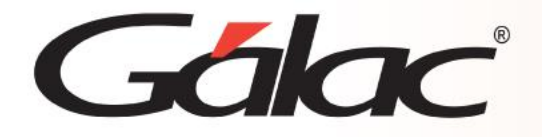

- 4. Para asignar Tickets Alimentación adicionales a los trabajadores se debe insertar el A/D Personal seleccionando el concepto Ticket Alimentación.
- 5. Diríjase al menú A/D personal -> Generar Datos de Tickets Alimentación. Debe indicar los siguientes datos.

| AD Personal - Generar                                               |                                                                      |  |  |  |
|---------------------------------------------------------------------|----------------------------------------------------------------------|--|--|--|
| Seleccione la nómina receptora para generar tickets de alimentación |                                                                      |  |  |  |
| Descripción de la nómina                                            |                                                                      |  |  |  |
| Buscar ausencias en las                                             | nóminas                                                              |  |  |  |
| Nómina desde:                                                       |                                                                      |  |  |  |
| Nómina hasta:                                                       |                                                                      |  |  |  |
|                                                                     | Asignar tickets de alimentación adicional por trabajo en día feriado |  |  |  |
| Ultima Mod Operador<br>15/01/2024 - vgonzalez                       | Generar Salir                                                        |  |  |  |

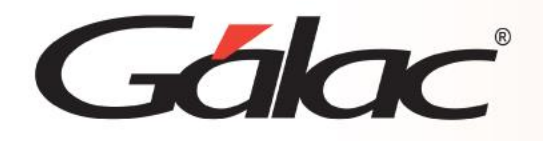

- Seleccione la Nómina receptora de los datos a generar
  Número de la nómina: Indique un identificador de la nómina (Ej.: Nómina de Tickets Alimentación 200X), e indique cual nómina será la designada a recibir la información por generar.
- 7. Buscar Ausencias en las Nóminas

Número de la Nómina: Indique el Número de las nóminas en las cuales el sistema buscará la información correspondiente a ausencias de los trabajadores, de forma de descontar el valor del Tickets Alimentación de la nómina a cancelar.

Asignar Tickets alimentación adicional por trabajo en día feriado: Active esta opción si desea que los trabajadores que laboren en días feriados disfruten del beneficio de la cancelación del ticket alimentación a dicha jornada.

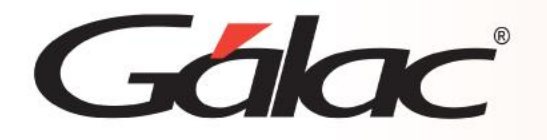

- 1. Activar "Modo Avanzado" desde el menú G.
- 2. Luego desde el **<Menú Principal>** haz clic en el menú **Nóminas → Escoger.**

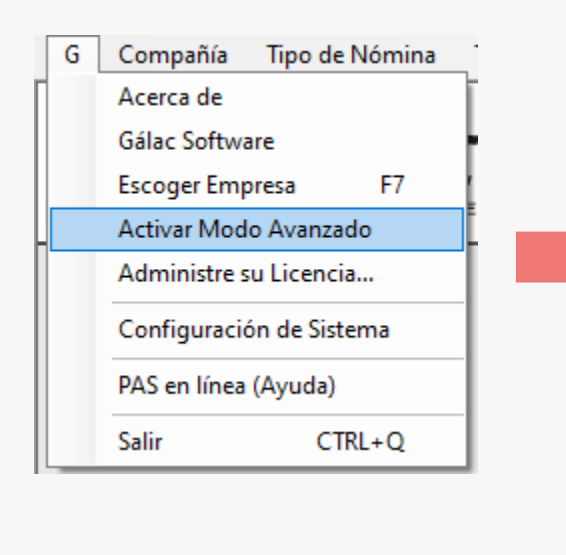

| Nómina | Otras Nóminas          | Acumula |  |  |
|--------|------------------------|---------|--|--|
| Calc   |                        |         |  |  |
| Calc   | Calcular un trabajador |         |  |  |
| Cons   | Consultar              |         |  |  |
| Pasa   | Pasar al Histórico     |         |  |  |
| Cons   | Consultar Histórico    |         |  |  |
| Gene   | Generar archivo plano  |         |  |  |
| Infor  | mes                    |         |  |  |
| Infor  | mes Varios             |         |  |  |
| Infor  | mes de Provisiones     | 5       |  |  |
| Esco   | ger                    |         |  |  |
| Re-a   | brir Nómina históri    | ica     |  |  |
| Borra  | ar Nómina en curso     |         |  |  |
| Reca   | lcular Prestación      |         |  |  |
| Añad   | dir Prestación faltan  | nte     |  |  |
| Aplic  | car retroactivo        |         |  |  |
| Сорі   | ar formatos Gálac      |         |  |  |

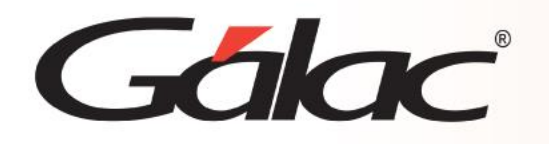

3. Ubique la nómina correspondiente en el listado y haga clic en el botón modificar.

| Buscar                   | Buscar Otras Nóminas para Modificar |                  |              |              |                             | x                  |                   |   |
|--------------------------|-------------------------------------|------------------|--------------|--------------|-----------------------------|--------------------|-------------------|---|
| N° Nóm                   | ina                                 |                  |              |              |                             |                    |                   |   |
| Genera                   | da                                  | Todo(as) 🗸       |              |              |                             |                    |                   |   |
| Última de Mes Todo(as) 🗸 |                                     |                  |              |              |                             |                    |                   |   |
|                          |                                     |                  |              | Ordenar P    | Vor: (Consecutivo)<br>Busca | lomina,Conse<br>ar | ecutiv ~<br>Salir |   |
|                          | Núme                                | ero de la Nómina | Fecha Inicio | Fecha Final  | Fecha Pago                  | Generada           | U.M.              | ^ |
|                          | Cesta Ti                            | cket 1era        | 01/08/2021   | 15/08/2021   | 15/08/2021                  | N                  | Ν                 |   |
|                          | 2DA QU                              | INCENA DE        | 16/09/2021   | 30/09/2021   | 30/09/2021                  | N                  | Ν                 |   |
|                          | 1-Febrer                            | o/2022           | 01/02/2022   | 15/02/2022   | 15/02/2022                  | N                  | N                 |   |
| •                        | 16-Febre                            | ero/2022         | 16/02/2022   | 28/02/2022   | 25/02/2022                  | N                  | S                 |   |
|                          | 1-Marzo                             | /2022            | 01/03/2022   | 15/03/2022   | 15/03/2022                  | N                  | Ν                 |   |
|                          | 16-Marz                             | o/2022           | 16/03/2022   | 31/03/2022   | 31/03/2022                  | N                  | S                 |   |
|                          | 1-Abril/2                           | 022              | 01/04/2022   | 15/04/2022   | 13/04/2022                  | N                  | Ν                 |   |
|                          | 16-Abril/                           | 2022             | 16/04/2022   | 30/04/2022   | 29/04/2022                  | N                  | S                 |   |
|                          | 1-Mayo/                             | 2022             | 01/05/2022   | 15/05/2022   | 13/05/2022                  | N                  | Ν                 |   |
|                          | 16-Mayo                             | /2022            | 16/05/2022   | 31/05/2022   | 31/05/2022                  | N                  | S                 |   |
|                          |                                     |                  | 01/00/2022   | 15 (00 (2022 | 15 (00 (2022                | A.                 | N                 | ~ |
| 1                        | <                                   | >                | >            | Modificar    |                             | Imprimir Lista     | 9                 |   |
|                          |                                     |                  |              |              |                             |                    |                   |   |

4. Ubique y haga clic en el botón Calcular

| Nómina - Modificar                                     |       |
|--------------------------------------------------------|-------|
| Datos para el Cálculo                                  |       |
| Identificación de la Nómina 1-Marzo/2022               |       |
| Fecha Inicial 01/03/2022                               | ]     |
| Fecha Final 15/03/2022                                 | ]     |
| Fecha de Pago 15/03/2022                               | ]     |
| Número de Lunes 2                                      |       |
| Número de días hábiles 10                              |       |
| Es última Nómina Del Mes                               |       |
|                                                        |       |
|                                                        |       |
|                                                        |       |
|                                                        |       |
|                                                        |       |
|                                                        |       |
| Ultima Mod Operador<br>15/01/2024 - ygonzalez Calcular | Salir |
|                                                        |       |

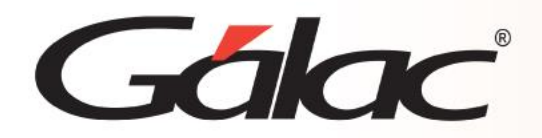

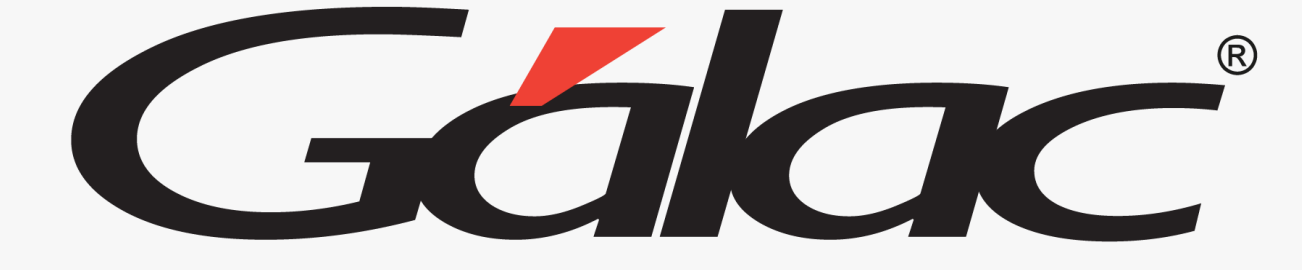

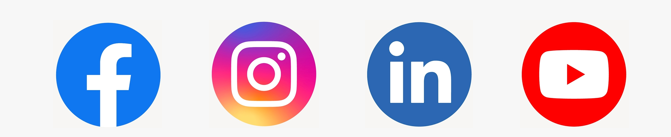

¡Síguenos en nuestras Redes Sociales!

02/04/2024

8